# <u>NSB-75S シリーズ用 リカバリーディスク活用ガイド</u>

本ドキュメントでは、製品に付属の「リカバリーディスク」のご利用方法について、ご説明いたします。 「リカバリーディスク」をご利用いただくことにより、起動しなくなってしまった NAS システムの復 旧や、「Windows Server バックアップ」のベアメタル回復による復旧を試みることが可能です。

### 1. 対象機種

- ■Windows Storage Server 2012R2 搭載モデル:
  - ・NSB-75S4RS2、NSB-75S4RW2 シリーズ
  - ・NSB-75S4CS2、NSB-75S4CW2 シリーズ
  - ・NSB-75S4DS2、NSB-75S4DW2 シリーズ

## 2. リカバリーディスク概要

製品に付属の「リカバリーディスク」では、下記の機能をサポートしています。

製品を出荷時の状態に戻す
 システム領域、データ領域共に、出荷時の状態に戻します。
 保存されていたデータはすべて失われます。
 作業手順については、『6-1.製品を出荷時の状態に戻す手順』(P.5)をご参照ください。
 注意!

出荷時の状態へ戻した後で『ベアメタル回復』を行う事はできません。

 ○ データ領域を残し、システム領域のみ出荷時の状態に戻す システム領域(C:ドライブ)のみを出荷時の状態に戻します。
 データ領域(D:ドライブなど)に保存されているデータは残ります。
 ※ただし、保存されているデータのアクセス権、共有設定などの情報は失われます。
 作業手順については、『6-2.データ領域を残し、システム領域のみ出荷時の状態に戻す手順』 (P.11)をご参照ください。 ○ 「Windows Server バックアップ」のベアメタル回復を実行する

「Windows Server バックアップ」で作成したバックアップイメージのベアメタル回復を実行します。

システム領域、データ領域共に、バックアップイメージ作成時の状態に戻ります。

作業手順については、『6-3.「Windows Server バックアップ」の「ベアメタル回復」による リカバリー手順』(P.14)をご参照ください。

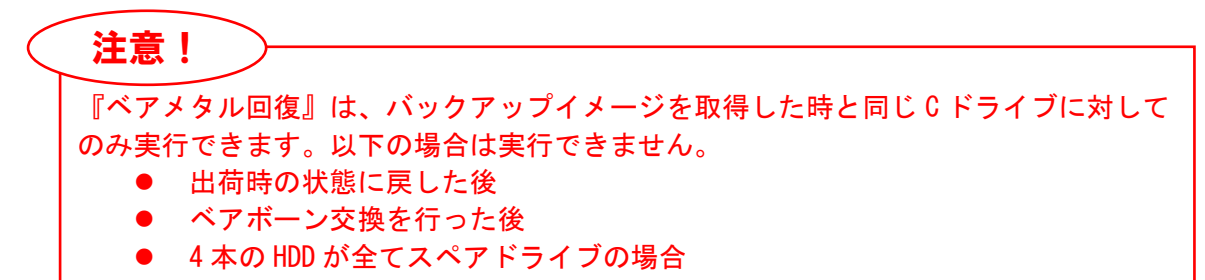

- 3. ご利用前のご注意
  - 「リカバリーディスク」からのシステム復旧作業により如何なる損害が発生した場合でも、弊 社では責任を負いかねます。
  - 製品に付属の「リカバリーディスク」は各製品専用です。他の製品に適用しないよう、ご注意 ください。
  - HDD 4 台を内蔵した状態で作業を開始してください。HDD が不足している場合、作業を継続 できません。
  - 外付けのストレージデバイスはすべて取り外しておいてください。
  - 作業中は電源を切らないでください。
- 4. 用意するもの
  - □ ディスプレイモニタ (XGA 対応)
  - □ USB キーボード
  - □ USBマウス
  - □ USB2.0 対応の DVD ドライブ(2 層メディア対応のもの)
  - □ 製品付属のリカバリーディスク

5. リカバリーディスクの起動方法

下記の手順で、NAS をリカバリーディスクから起動します。

- ※HDD ドライブ4台を内蔵した状態で作業を開始してください。 外付けのストレージデバイスは全て取り外しておいてください。
- ① NAS が起動状態にある場合は、シャットダウンして電源を OFF にします。
- ② NAS本体の背面にある USB2.0 ポートにマウス、キーボードを接続します。
  DVD ドライブは USB3.0 または USB2.0 ポートへ接続します。
  同じく背面にある VGA コネクタにディスプレイモニタを接続します。
  ※その他の外部接続機器は全て取り外してください。

DVD ドライブにリカバリーディスクをセットしておいてください。

③ NAS 本体に AC コードが接続されている事を確認し、電源を ON します。 起動開始を示す Beep 音が鳴ります。すぐに、下記キーの連打を繰り返してください。

<u>NSB-75S4RS2・NSB-75S4RW2 シリーズ : F12 キー</u>

<u>NSB-75S4CS2・NSB-75S4CW2・NSB-75S4DS2・NSB-75S4DW2 シリーズ:F7キー</u>

下図の起動デバイス選択メニュー「Please select boot device:」が表示されるまで連打を続けてください。

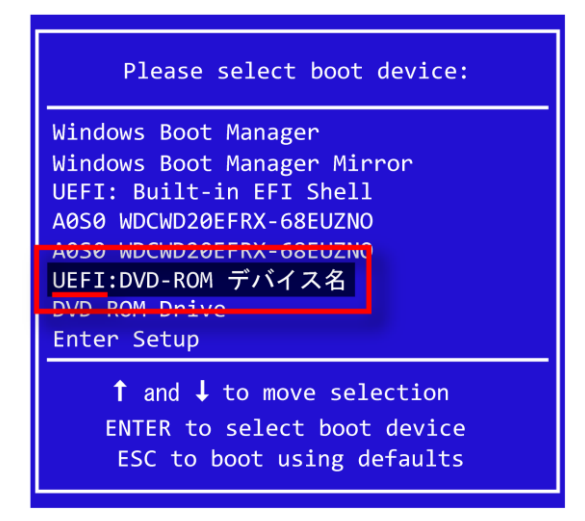

※「DVD-ROM デバイス名」は、NAS に接続されている DVD ドライブの製品毎に異なります。

起動デバイス選択メニューで、DVD ドライブを選択します。

この時必ず、デバイス名の先頭に「UEFI」と表示されている項目を選択してください。

誤った項目を選択して進めた場合、作業を正常に完了できません。

[Enter] キーを押すと、リカバリーディスクからの起動が始まります。

④ 下図のメニュー画面が表示されるまで、しばらくお待ちください。(所要時間5分程度)

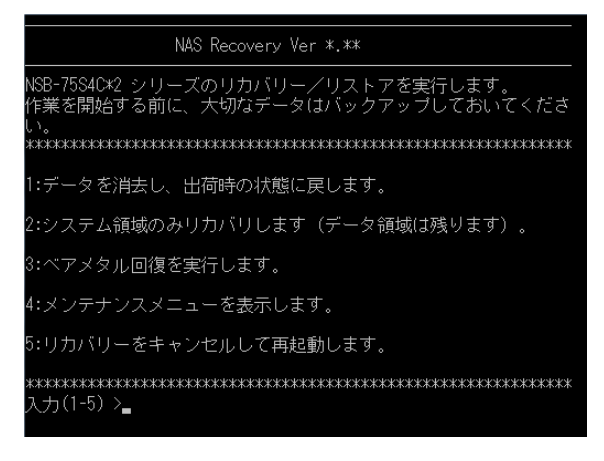

## 注意

メニュー画面が表示されるまでに、画面表示が乱れる(縞模様が表示される等)事がありま すが、製品の異常ではありません。そのまま電源を切らずにお待ちください。

メニュー項目の選択は、各メニュー項目の左側に表示されている番号を入力し、[Enter]キー を押す事で決定します。

メニュー項目ごとの詳細手順については、以下の項を参照ください。

- データを消去し、出荷時の状態に戻します。
  →「6-1.製品を出荷時に戻す手順」を参照ください。
- 2: システム領域のみリカバリします。
  - →「6-2.データ領域を残し、システム領域のみ出荷時の状態に戻す手順」を参照くだ さい。
- 3: ベアメタル回復を実行します。
  - →  $\lceil 6 3$ . [Windows Server バックアップ] の「ベアメタル回復」によるリカバリー 手順」を参照ください。
- 4: メンテナンスメニューを表示します。

→通常は使用しません。

## 6. 各メニューの説明

6-1. 製品を出荷時の状態に戻す手順

システム領域、データ領域共に出荷時の状態へ戻します。

## 注意

出荷時の状態に戻すことにより、システム導入後の設定およびアップデート、インストールさ れたアプリケーション、保存されていたデータは全て失われます。 必ずデータのバックアップを行ってから作業を開始してください。

※本作業の中で、RAID ボリュームを構築します。構築作業が完了するまで、NAS の電源は切らな いようご注意ください。

※構築作業に必要な時間については、下記の表をご参照ください。

| 製品型番           | 所要時間                                      |  |
|----------------|-------------------------------------------|--|
| NSB-75S24T4RS2 |                                           |  |
| NSB-75S24T4RW2 |                                           |  |
| NSB-75S24T4CS2 | 約 84 時間                                   |  |
| NSB-75S24T4CW2 |                                           |  |
| NSB-75S24T4DS2 |                                           |  |
| NSB-75S24T4DW2 |                                           |  |
| NSB-75S16T4RS2 |                                           |  |
| NSB-75S16T4RW2 |                                           |  |
| NSB-75S16T4CS2 | 約 63 時間                                   |  |
| NSB-75S16T4CW2 |                                           |  |
| NSB-75S16T4DS2 |                                           |  |
| NSB-75S16T4DW2 |                                           |  |
| NSB-75S12T4RS2 |                                           |  |
| NSB-75S12T4RW2 |                                           |  |
| NSB-75S12T4CS2 |                                           |  |
| NSB-75S12T4CW2 | 約 47 時間                                   |  |
| NSB-75S12T4DS2 |                                           |  |
| NSB-75S12T4DW2 |                                           |  |
| NSB-75S8T4RS2  | 2<br>72<br>2<br>72<br>72<br>約 30 時間       |  |
| NSB-75S8T4RW2  |                                           |  |
| NSB-75S8T4CS2  |                                           |  |
| NSB-75S8T4CW2  |                                           |  |
| NSB-75S8T4DS2  |                                           |  |
| NSB-75S8T4DW2  |                                           |  |
| NSB-75S4T4RS2  |                                           |  |
| NSB-75S4T4RW2  |                                           |  |
| NSB-75S4T4CS2  | 约 1 / 吐胆                                  |  |
| NSB-75S4T4CW2  | 3-75S4T4CW2<br>3-75S4T4DS2<br>3-75S4T4DW2 |  |
| NSB-75S4T4DS2  |                                           |  |
| NSB-75S4T4DW2  |                                           |  |

① 「リカバリーメニュー」で、「1:データを消去し、出荷時の状態に戻します。」を選択してください。

実行確認のためのメッセージが表示されます。

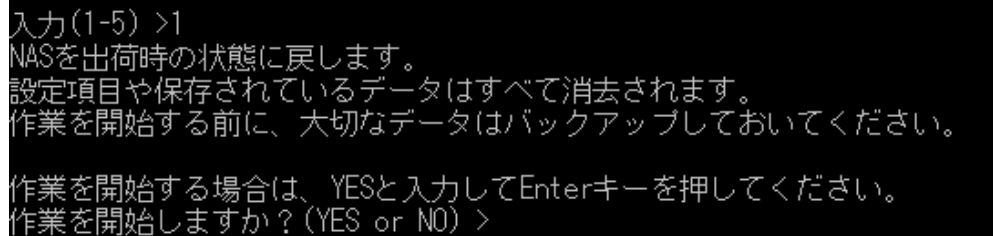

ここではメッセージに従って、キーボードから「YES」を入力して [Enter] キーを押してください。

注意 この操作の後、システムは出荷状態に戻り、データ領域は全て消去されますのでご注意くださ い。作業を中止する場合は、ここで「NO」を入力して [Enter] キーを押してください。

② リカバリーイメージの復元が完了すると、下記のメッセージが表示されます。

所要時間 20 分ほどです。 リカバリーが終了しました。 再起動して作業を継続してください。 ※再起動する前に DVD ドライブを取り外してください。 システムを再起動します。 続行するには何かキーを押してください ...

メッセージにしたがって、USB ポートから DVD ドライブを取り外し、[Enter] キーを押し てください。システムが自動的に再起動します。

③ 再起動中、デバイスドライバーのインストールなど、システムの初期化作業が自動で行われます。
 (途中、自動的に再起動します)

作業が完了するまでしばらくお待ちください。(所要時間5分ほどです)

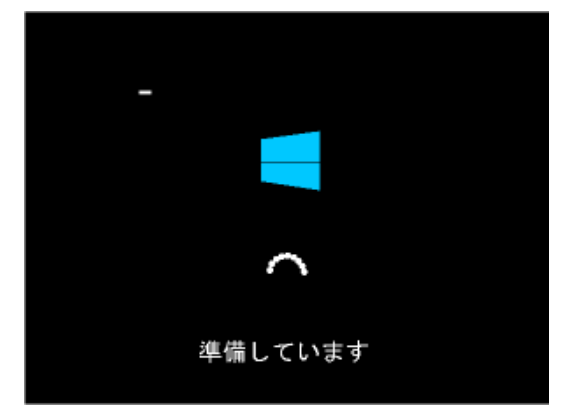

 ④ 初期化作業が完了すると、「サインインするには Ctrl + Alt + Del キーを押してください。」と 表示されます。キーボード上の三つのキー([Ctrl] キー・[Alt] キー・[Del] キー)を同時 に押してください。
 Windows のサインイン画面が表示されます。

下記のアカウントでサインイン (ログオン) します。 ユーザー名: admin コーザー選択画面では、 admin を選択してください。

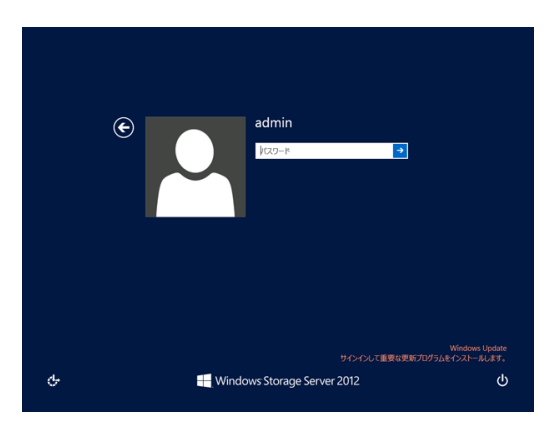

続いて表示されるパスワード入力画面では、パスワ ード入力ボックスに「admin」を入力してください。

サインイン (ログオン) に成功するとデスクトップ 画面が表示され、「NAS ツール」メニューが自動的 に開きます。

- ⑤ RAID 構成を出荷時の状態に設定します。
  - 「NAS ツール」の選択メニューから「RAID ビルダー」をクリックして起動してください。

| B                                                                                                 | NAS9-1/                                                                                                    |  |  |  |  |  |
|---------------------------------------------------------------------------------------------------|----------------------------------------------------------------------------------------------------|--|--|--|--|--|
| ファイル(E) 操作(A) 表示(Y) ヘルプ(H)                                                                        |                                                                                                    |  |  |  |  |  |
|                                                                                                   |                                                                                                    |  |  |  |  |  |
| NA57-1L                                                                                           | NASウール Ver 420<br>NASウール Ver 420<br>NASウールでは、おりらせょーム、電源設定など、NAS 製品を使作して活用いただら<br>かかたせまール<br>気 かかたせまール<br>気 変現また<br>デ フテータンパネル<br>同 RAIDビルグー |  |  |  |  |  |
|                                                                                                   |                                                                                                    |  |  |  |  |  |
| Windows Enver JSo2727  デーラフォルメリカクアンフ  デーラフォルメリカクアンフレ  ジェンフローフロク  その時間の  ローカルローワンジルーフ(ローカル)  ジェホート |                                                                                                    |  |  |  |  |  |

- 「RAID ビルダー」が起動したら、「ボリューム作成」ボタンをクリックして、RAID 動作モード「パターン1」でRAID ボリュームを作成してください。
  この作業により自動的にNAS 出荷時のRAID 構成が構築され、共有フォルダも初期化されます。
  - 1) RAID ビルダーの「ボリューム作成」ボタンをクリックしてください。

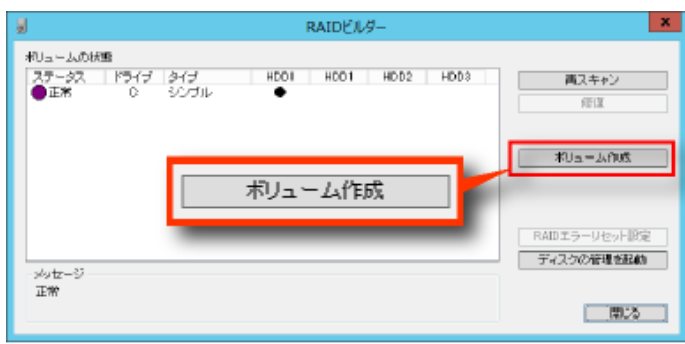

システム領域以外のボリュームを削除する際の警告が表示されます。
 この時点ではシステム領域の他にボリュームは存在していないため、「確認した上で続ける」チェックボックスを ON に設定して、「続ける」ボタンをクリックしてください。

|   | x                                           |  |  |  |  |
|---|---------------------------------------------|--|--|--|--|
|   | 警告!!                                        |  |  |  |  |
|   | ボリュームの作成前にC:ドライブ以外の全てのボリュームを削除します。          |  |  |  |  |
|   | よろしいですか?                                    |  |  |  |  |
| Ś | 1 2 (金) (金) (金) (金) (金) (金) (金) (金) (金) (金) |  |  |  |  |

3) RAID ボリューム作成ダイアログが表示されます。

ここでは「パターン1」を選択してください。選択を確認した後、「RAID ボリュームを 作成する」ボタンをクリックしてください。

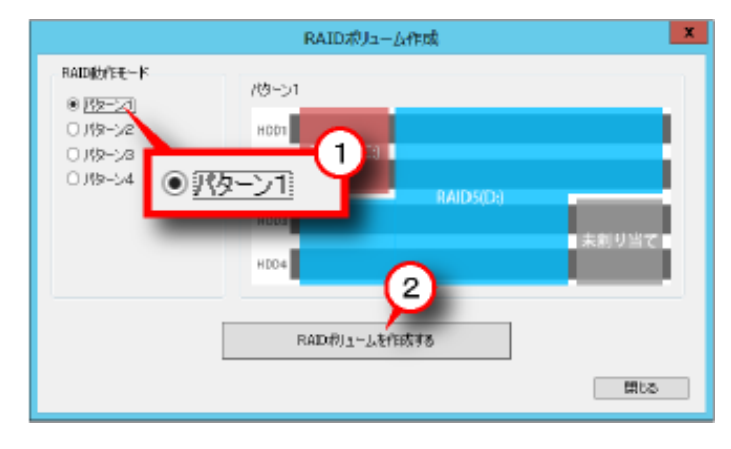

4) 再び警告が表示されます。

実際の作業を開始する前に、再度警告が表示されます。 ここでも、「確認した上で続ける」チェックボックスを ON に設定して、「続ける」ボタン をクリックしてください。作業が開始されます。

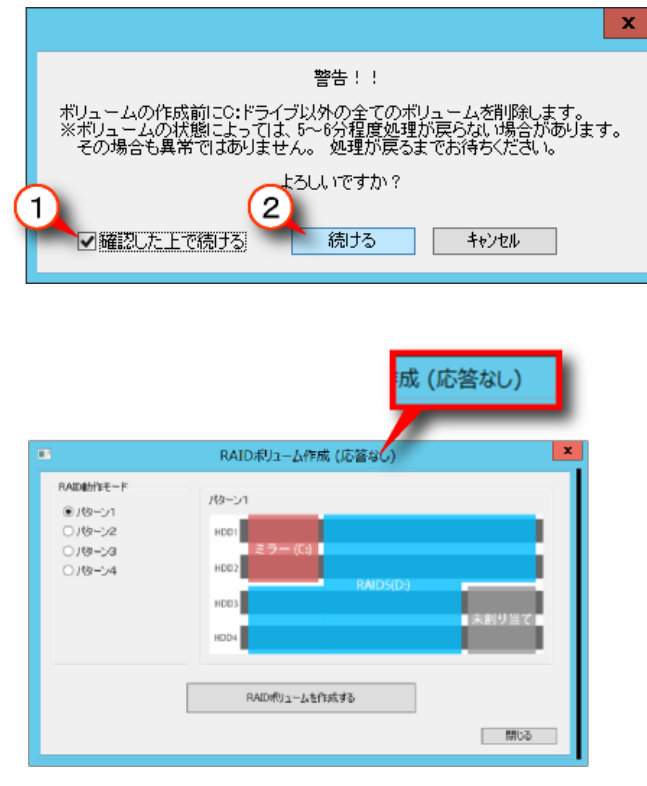

注意! 作業開始後、数分の間 RAID ビルダーが「応答なし」の状態になります。 これは異常ではありませんので、強制終了等実行せず、画面が変わるまでお待ち下さい。 RAID ビルダー上で C:ボリュームと D:ボリュームが「修復中」に変われば作業は終了です。 ただし、修復が完了するまで NAS 本体の電源を切らないでください。

| 8                | RAIDビルダー                                      | ×                           |  |  |  |
|------------------|-----------------------------------------------|-----------------------------|--|--|--|
| ボリュームの初<br>ステータス | ムの状態<br>タス ドライブ タイブ HDD0 HDD1 HDD2 HDD3 再スキャン |                             |  |  |  |
| 修復中              | C: 57-<br>D: RAIDS                            | frik                        |  |  |  |
|                  | ステータス<br>〇 修復中                                | ポリューム作成                     |  |  |  |
|                  |                                               | RAIDエラーリセット決定<br>ディスクの管理を起め |  |  |  |
| メッセージ<br>修復中     |                                               | 開いる                         |  |  |  |

#### <u>NSB-75S4CS2・NSB-75S4CW2・NSB-75S4DS2・NSB-75S4DW2 シリーズ</u>

ボリュームが「修復中」の間、製品前面の液晶表示パネルに「RAID 再構築中」のメッセ ージが表示されます。

「修復」が完了すると通常のステータス表示に戻ります。

#### <u>NSB-75S4RS2・NSB-75S4RW2 シリーズ</u>

ボリュームが「修復中」の間、製品前面のアクセス/エラーランプの赤色が各 0.5 秒ずつ順 番に点灯します。

「修復」が完了すると赤色は消灯します。

## ~~以上で作業は完了です。~~

< 推奨 >

リカバリー作業の完了後、Windows アップデートを実施してシステムを最新の状態にすることを 推奨します。

また弊社ダウンロードコーナーにて、NASの最新アップデートもご確認ください。

- <u>6-2.データ領域を残し、システム領域のみ出荷時の状態に戻す手順</u> システム領域のみ出荷時状態に戻す作業では、データ領域に保存されているデータファイルの消失 を極力避けるため、作業開始前に内蔵ディスクの状況をチェックします。 このチェックで異常が検出された場合、作業を中止します。別の復旧方法をご検討ください。
  - 「リカバリーメニュー」で、「2:システム領域のみリカバリします(データ領域は残ります)。」
    を選択してください。

実行確認のためのメッセージが表示されます。

入力(1-5)>2 NASのシステムボリューム(C:)のみ、出荷時の状態に戻します。 C:を除くデータボリュームの状態は保持します。 外付けHDDはすべて取り外しておいてください。

作業を開始する場合は、YESと入力してEnterキーを押してください。 作業を開始しますか?(YES or NO)>YES

ここではメッセージに従って、キーボードから「YES」を入力して [Enter] キーを押してく ださい。

## (注意

この操作の後、<u>システム領域は出荷時状態に戻ります</u>のでご注意ください。 作業を中止する場合は、ここで「NO」を入力して[Enter]キーを押してください。

② 作業が開始されると、内蔵ディスクのチェック(約3分)、起動ディスクの確認(約4分)に
 続いてシステム領域のリカバリーが実行されます。所要時間は30分程度です。
 ※内蔵ディスクに異常が検出された場合は、リカバリー作業を中止します。

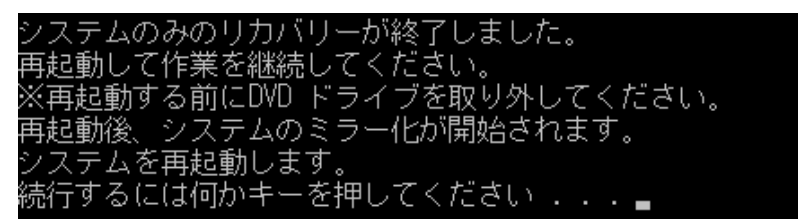

※メッセージに従って、USB ポートから DVD ドライブを取り外し、[Enter] キーを押して ください。システムが自動的に再起動します。

③ 再起動中、デバイスドライバーのインストールなど、システムの初期化作業が自動で行われます(途中、自動的に再起動します)。作業が完了するまでしばらくお待ちください(所要時間5分ほどです)。

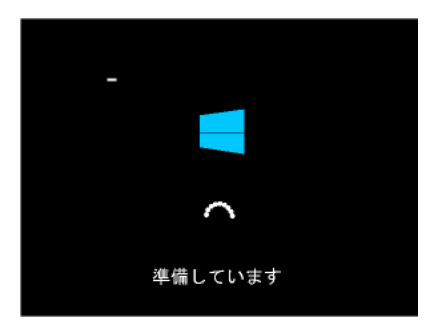

 ④ 初期化作業が完了すると、「サインインするには Ctrl + Alt + Del キーを押してください。」と 表示されます。キーボード上の三つのキー([Ctrl] キー・[Alt] キー・[Del] キー)を同時 に押してください。

Windows のサインイン画面が表示されます。

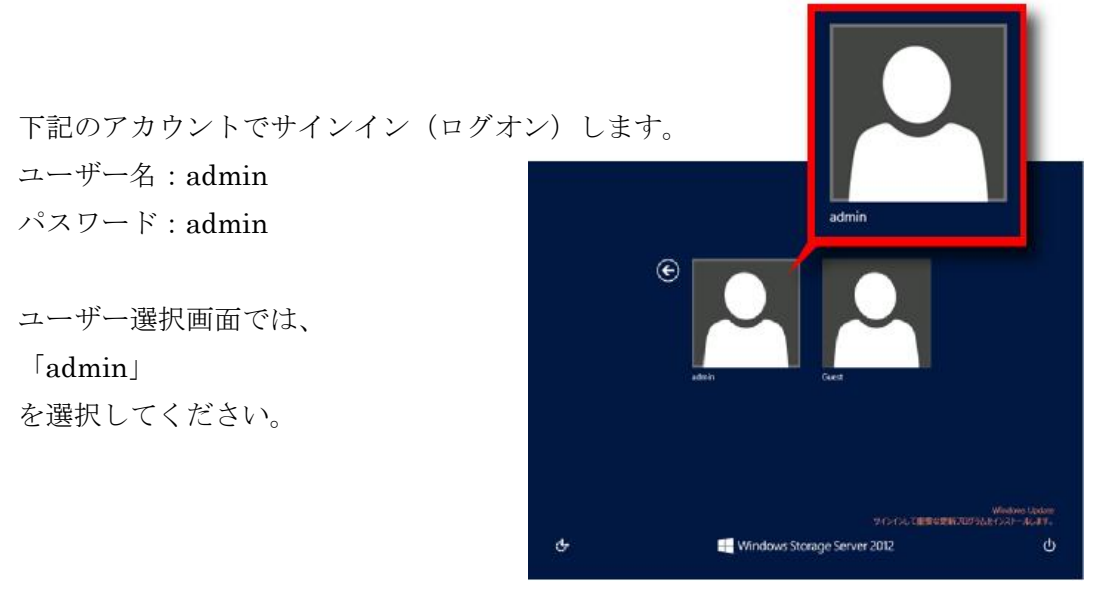

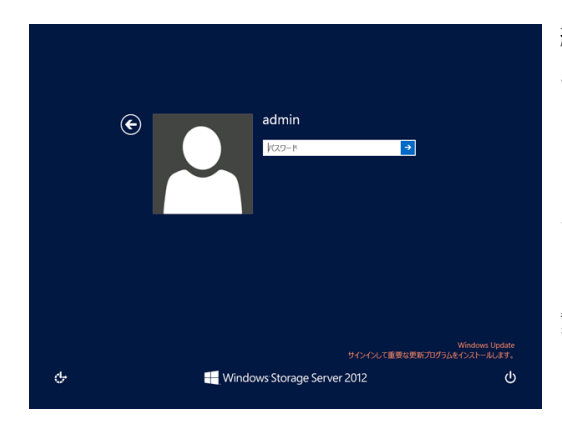

続いて表示されるパスワード入力画面では、パスワ ード入力ボックスに「admin」を入力してください。

サインイン (ログオン) に成功するとデスクトッ プ画面が表示され、「NAS ツール」メニューが自 動的に開きます。

サインイン後、システム領域の RAID ボリュームが自動的に構成されます。 所要時間は3分程度です。

デスクトップ画面が開くまでしばらくお待ちください。

⑤ RAID 構成を確認します。

「NASツール」の選択メニューから「RAIDビルダー」をクリックして起動してください。

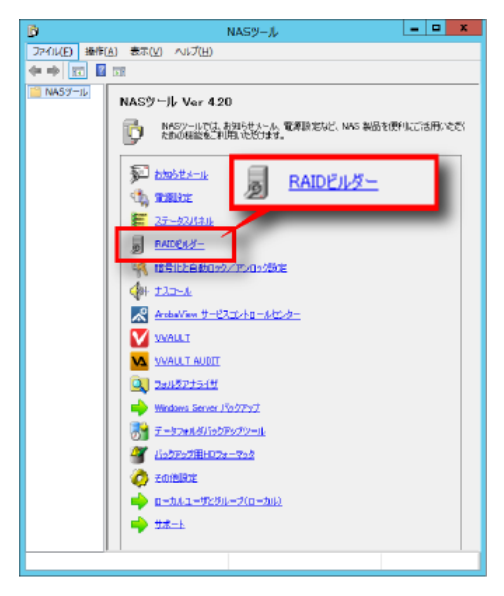

⑥ RAID ビルダー上で、C:ボリュームが「修復中」であることを確認してください。 修復が完了するまで、NAS本体の電源を切らないでください。

| a                                                          | RAIDE/1/9-          | ×                             |
|------------------------------------------------------------|---------------------|-------------------------------|
| わ」エームの鉄道<br>2テージス ドライブ タイプ<br>● 御聞中 C: ミラー<br>正常 D: RAID 5 | HDD1 HDD2 HDD3 HDD4 | <b>再3.4+5</b><br>修復           |
| ステータス<br>の修復中<br>正常                                        |                     | 根J1~A作成                       |
| 395-3                                                      |                     | RAIDエラーリセット決定<br>「ディスなの管理を起動」 |
| 按接中                                                        |                     | MU3                           |

 $\underline{\text{NSB-75S4CS2} \cdot \text{NSB-75S4CW2} \cdot \text{NSB-75S4DS2} \cdot \text{NSB-75S4DW2} \underbrace{\succ \Downarrow - \swarrow}$ 

ボリュームが「修復中」の間、製品前面の液晶表示パネルに「RAID 再構築中」のメッセ ージが表示されます。

「修復」が完了すると通常のステータス表示に戻ります。

#### <u>NSB-75S4RS2・NSB-75S4RW2 シリーズ</u>

ボリュームが「修復中」の間、製品前面のアクセス/エラーランプの赤色が各 0.5 秒ずつ順 番に点灯します。

「修復」が完了すると赤色は消灯します。

#### ~~以上で作業は完了です。~~

< 推奨 >

リカバリー作業の完了後、Windows アップデートを実施してシステムを最新の状態にすることを推奨します。

また弊社ダウンロードコーナーにて、本製品の最新アップデートもご確認ください。

<u>6-3.「Windows Server バックアップ」の「ベアメタル回復」によるリカバリー手順</u> 「Windows Server バックアップ」のバックアップデータでシステム領域およびデータ領域を、バ ックアップの取得時点まで回復させる事が出来ます。

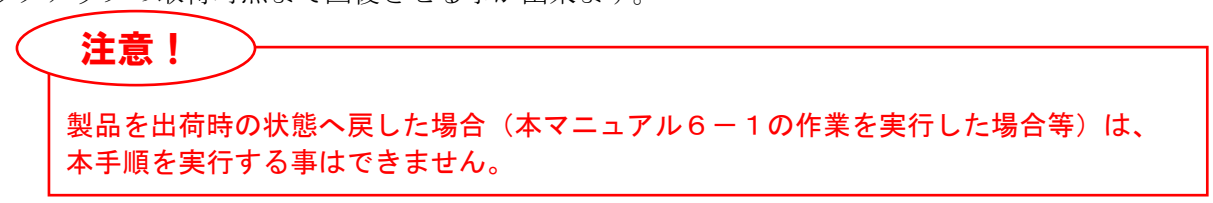

- ※ 作業を開始する前に、バックアップデータの保存されているストレージデバイスを NAS 本体 に接続しておいてください。
- ※ 「ベアメタル回復」によるリカバリー作業では、作業開始前に内蔵ディスクの状況をチェック します。このチェックで異常が検出された場合作業を中止します。別の復旧方法をご検討くだ さい。
- ① 「リカバリーメニュー」で、「3:ベアメタル回復を実行します。」を選択してください。

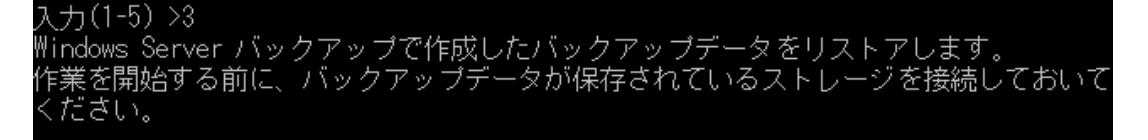

② 作業が開始されると、内蔵ディスクのチェック(約3分)に続いて、「コンピュータイメージの再適用」ウイザードが起動します。

※内蔵ディスクに異常が検出された場合は、リカバリー作業を中止します。

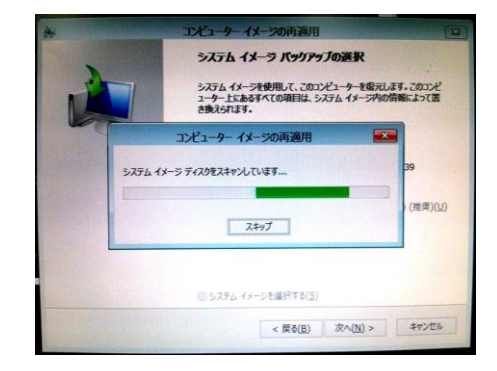

利用可能なシステムイメージを自動的に 検索します。しばらくお待ちください。

③ システムイメージの検索に成功すると、自動的に最新のバックアップデータが選択されます。
 復元するシステムイメージの「場所」、「日付と時刻」、「コンピュータ名」をご確認の上、「次
 ヘ」ボタンをクリックしてください。

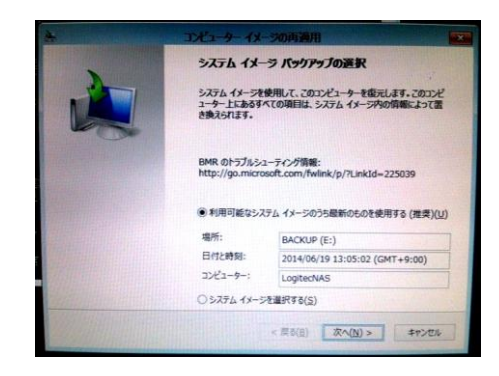

※共有フォルダに保存されているシステムイメージは、 自動的に検出されません。

「システムイメージを選択する」を選択して「次へ」 ボタンをクリックし、保存場所を指定してください。 ④ 復元方法を選択します。

データ領域を残し、システム領域のみを復元することも選択できます。 復元方法を選択して、「次へ」ボタンをクリックしてください。

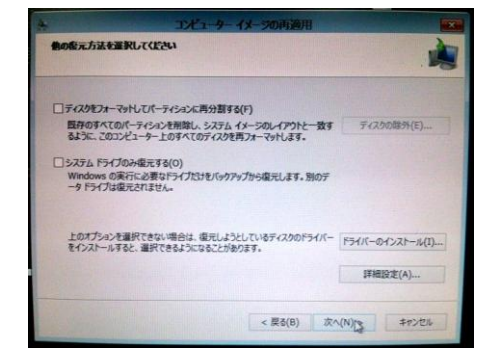

※ただし、NAS本体のボリュームの状況によっては、復 元方法の選択肢が固定される場合があります。

⑤ 復元するシステムイメージを確認し、「完了」ボタンをクリックしてください。

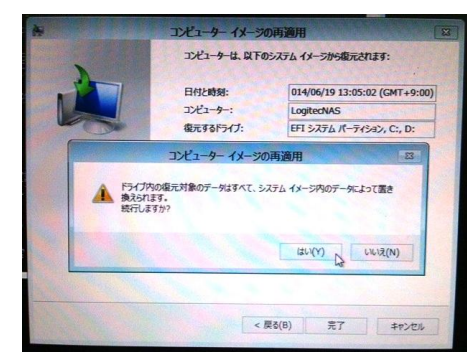

確認メッセージボックスが表示されますので、「はい」 ボタンをクリックしてください。 システムイメージによる復元が開始されます。

 ⑥ システムイメージの復元作業が完了するまでしばらくお待ちください。
 ※製品出荷時(データが一切保存されていない状態)のシステムイメージ復元で、所要時間は 概ね 30 分程度です。

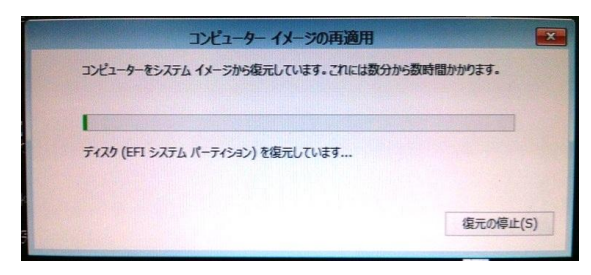

⑦ イメージの復元作業が正常に完了すると、システムは自動的に再起動します。

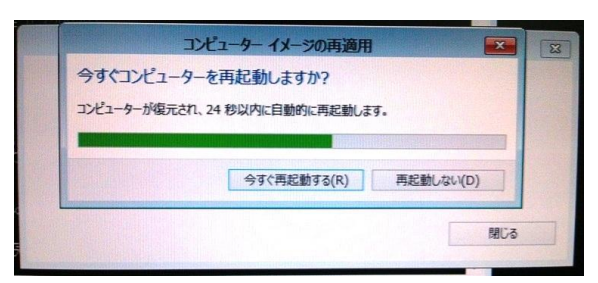

システムの再起動後、正常に復元が完了している事をご確認ください。

<u>~~以上で作業は完了です。~~</u>